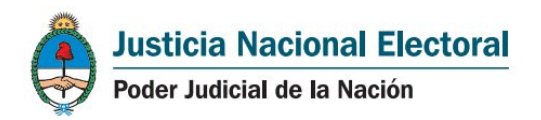

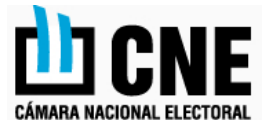

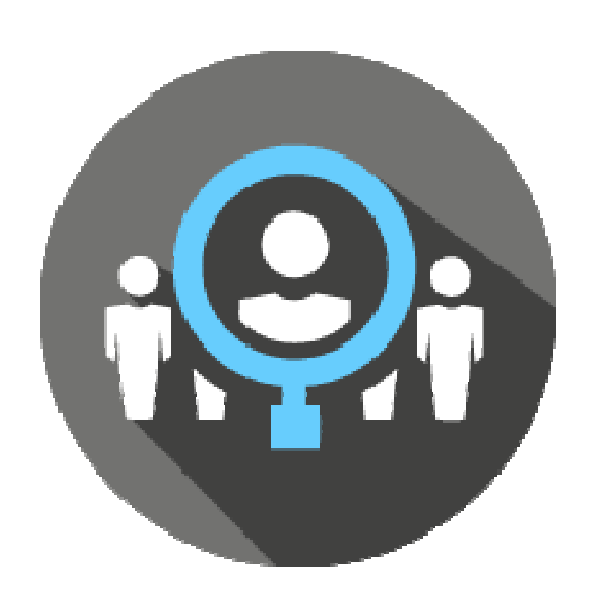

# Sistema de Registro de

## Infractores al deber de votar

Versión Acceso Externo para Dependencias Autorizadas

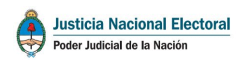

## **Elecciones Nacionales 2019**

#### Indice

| 1. | Introducción                                  | 3  |
|----|-----------------------------------------------|----|
| 2. | Autorización para el acceso y uso del sistema | 3  |
| 3. | Utilización del sistema                       | 7  |
| 4. | Como cumplimentar un trámite de justificación | 10 |
| 5. | Reimpresión de constancia                     | 11 |
| 6. | Cerrar Sesión                                 | 12 |
| 7. | Cambio de Contraseña.                         | 12 |

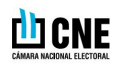

#### 1. Introducción

El Sistema de Registro de Infractores al deber de votar en su versión "Acceso Externo para Dependencias Autorizadas", permite gestionar la justificación de la NO emisión del voto de los ciudadanos en condiciones de votar.

Recordemos que este registro surge en virtud del art. 18 del Código Electoral Nacional y que además, como lo establece el art. 125 de la misma norma, los electores que no votaron deberán justificar su omisión dentro del plazo de 60 días posteriores al acto electoral.

A fin de facilitar y acercar este trámite al elector, la Justicia Nacional Electoral habilita este servicio a través del cual delega la facultad de la recepción de la justificación y la eventual emisión de la constancia respectiva, a otras dependencias ajenas a la misma.

Para acceder al servicio debemos ingresar, a través de cualquier navegador, a la siguiente dirección web:

#### https://www.padron.gov.ar/cne\_infractor\_externa

A continuación podemos ver la pantalla principal:

| PODER JUDICIAL DE LA NACIÓN<br>REPÚBLICA ARCENTINA                                        |
|-------------------------------------------------------------------------------------------|
| Registro de Infractores al deber de votar<br>Acceso Externo para Dependencias Autorizadas |
| Identificación de usuario         Usuario:         danielb         Contraseña:            |
| Comenzar                                                                                  |
| Si su dependencia no está habilitada, puede solicitar autorización haciendo click [AQUI]  |

### 2. Autorización para el acceso y uso del sistema

Para poder utilizar el sistema, deberemos contar con la debida autorización de la Justicia Nacional Electoral lo cual se logar por medio del otorgamiento de un código de usuario.

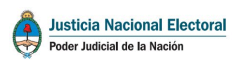

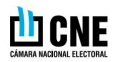

En caso de no contar aun con esta autorización, lo que debemos hacer es hacer clic en el botón [AQUÍ] ubicado junto a la leyenda "Si su dependencia no está habilitada, puede solicitar autorización haciendo click **[AQUI]**" al pie de la pagina, para la solicitud de registración para comenzar el proceso de solicitud:

| Poder Judicial de la Nación<br>República Argentina                                        |
|-------------------------------------------------------------------------------------------|
| i i i i i i i i i i i i i i i i i i i                                                     |
| Registro de Infractores al deber de votar<br>Acceso Externo para Dependencias Autorizadas |
|                                                                                           |
|                                                                                           |
| Identificación de usuario                                                                 |
| Usuario: danielb                                                                          |
| Contraseña: ••••                                                                          |
| Comenzar                                                                                  |
| Si su dependencia no está habilitada, puede solicitar autorización haciendo clek [AQUI]   |
|                                                                                           |
| [ ACCEDA AL MANUAL DETALLADO DE USO ]                                                     |

Una vez presionado debemos completar el formulario que se muestra en la siguiente imagen.

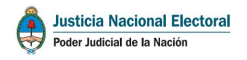

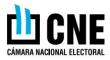

| ADDRUGUE                                                                                                    |                                                                                                    |
|----------------------------------------------------------------------------------------------------|----------------------------------------------------------------------------------------------------|
| Solicitud d                                                                                                    | e Registración                                                                                                    |
| Código de usuar                                                                                                    | 10 * Indique el códige que desse utiliser en le                                                                                                    |
| Contrasef                                                                                                    | aphaosiún<br>ta *                                                                                                    |
| Confirma Contras                                                                                                    | cňa                                                                                                    |
| Apeilido y nombre del usuar                                                                                                    | 10 *                                                                                                    |
| Dependenc                                                                                                    | 12 *                                                                                                    |
| Direccón de corre electrónic                                                                                                    | ndique un correo electrponico institucional                                                                                                    |
| Provin                                                                                                    | ncla - Por favor seleccione - 🔻                                                                                                    |
| Domic                                                                                                    | silio                                                                                                    |
| Locali                                                                                                    | dad                                                                                                    |
| Apellido y nombres de funcionario responsable d<br>depender                                                                                                    | e la Incla                                                                                                    |
| He leloo, aceptado y firmad<br>Debe descargar, imprimir, firmar y remitir una cosis del<br>El envilo puede ser por vib postal a la soste de la Camara N<br>al 011-4334-6402, o por correo electr<br>[Descargar Compre<br>Si lo desea, Ud, puede descargar e imprimir un formula<br>formulario electrónico) El envilo puede ser por | so los términos y condiciones del servicio<br>Compromiso de confidencialidad' para que su cuenta sea activada<br>actival Electoral 25 de mayo 245 - CP 1002 Capital Rederal, por fax<br>ónico a [cnelectoral.selectoral@pin.gov.ar]<br>omiso de Confidencialidad ]<br>ario, completándolo manualmente (obviando hacerio a través del<br>las mismas vias del "Compromiso de confidencialidad". |
| [ Descargar Fo                                                                                                    | ormulario de Solicitud ]                                                                                                    |
|                                                                                                    | Cancelar                                                                                                    |

Los campos a completar son los siguientes:

- Código de usuario (obligatorio): En este campo debemos indicar el código de usuario que queremos adoptar para el ingreso al sitio. Pueden ingresarse números y/o letras, es decir, el campo es alfanumérico. Se sugiere la inicial del nombre más el apellido, por ej. "gperez" para Gregorio Perez.
- **Contraseña (obligatorio):** Ingresar una contraseña de acceso al sitio la cual debe recordar cada vez que desee acceder.
- **Confirma contraseña (obligatorio):** Para evitar errores de tipeo y futuros problemas con la contraseña elegida, debe volver a ingresar la clave que ha elegido.
- Apellido y nombre del usuario (obligatorio): Ingresar nombre y apellido del usuario.
- **Dependencia (obligatorio):** Ingresar la dependencia a la que pertenece.
- Dirección de correo electrónico (obligatorio): En este campo debe ingresar un correo electrónico institucional.
- **Provincia:** Este es un campo desplegable en el que debe seleccionar a que Provincia pertenece.
- Domicilio: Aquí debe ingresar su domicilio, calle y número.
- Localidad: Ingresar la Localidad a la que pertenece.

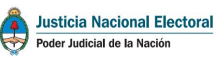

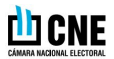

• Apellido y nombres de funcionario responsable de la dependencia.

Luego de completar los datos debemos descargar el "Compromiso de Confidencialidad", imprimirlo y leerlo detenidamente.

Hecho esto, si estamos de acuerdo oprimimos en el casillero "He leído, aceptado y firmado los términos y condiciones del servicio" y luego en "Enviar Solicitud".

Seguidamente, el funcionario responsable de la dependencia deberá completar el Compromiso de Confidencialidad, firmarlo y remitirlo a la Justicia Nacional Electoral. Dicha remisión podrá ser por vía postal tradicional a la sede de la Cámara Nacional Electoral: 25 de mayo 245 - CP 1002 Capital Federal, por fax al 011-4334-6402, o por correo electrónico a *cnelectoral.selectoral@pjn.gov.ar*.

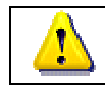

Cabe destacar que hasta tanto no sea cumplimentado lo antes mencionado, las cuentas de usuario no serán activadas y por ende no estarán habilitados para ingresar al sistema

Es importante destacar la importancia de la creación de <u>tantas cuentas como agentes de la</u> <u>dependencia vayan a utilizar el sistema</u>, a fin de mantener una debida seguridad y trazabilidad de los trámites efectuados.

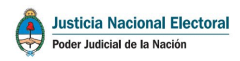

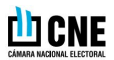

### 3. Utilización del sistema

En la pantalla principal, ingrese su código de usuario y contraseña en los campos respectivos.

|   | Registro de Infractores al deber de votar<br>Acceso Externo para Dependencias Autorizadas |
|---|-------------------------------------------------------------------------------------------|
|   | Juan Sanchez - Defensoría del Pueblo                                                      |
|   | Documento Nº Sexo Femenino V Distrito Santa Fe V<br>Consultar Cerrar                      |
| - | Usuario conectado: - Defensoría del Pueblo - 21 [Cambiar contraseña] [Ver historial] [    |
|   | ISTICIA ELECTORAL NACIONAL                                                                |

De tener un usuario activado, usted verá la siguiente pantalla:

Donde dice "NOMBRE", aparecerá el Apellido y Nombre de su usuario.

Para realizar un trámite de justificación los pasos son los siguientes:

- Ingresamos el número de documento del elector (sin puntos ni letras).
- Seleccionamos el Sexo.
- Seleccionamos el distrito electoral o provincia donde figure inscripto el elector.
- Oprimimos en el Botón "Consultar".

En caso de localizar el elector se visualizará información respecto a la situación del mismo en referencia al Registro de Infractores. Así es que pueden acontecer diferentes situaciones que veremos a continuación:

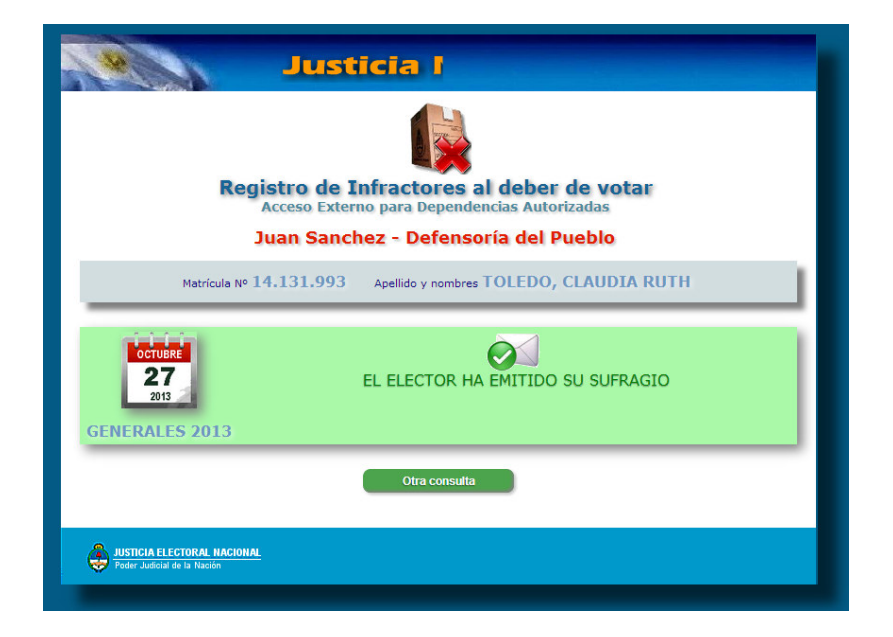

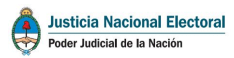

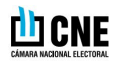

Dependiendo de la información y trámites que se van recibiendo desde las diferentes Secretarías Electorales del país, el estado del elector puede ir variando en el transcurso del tiempo. A continuación veremos los estados más comunes:

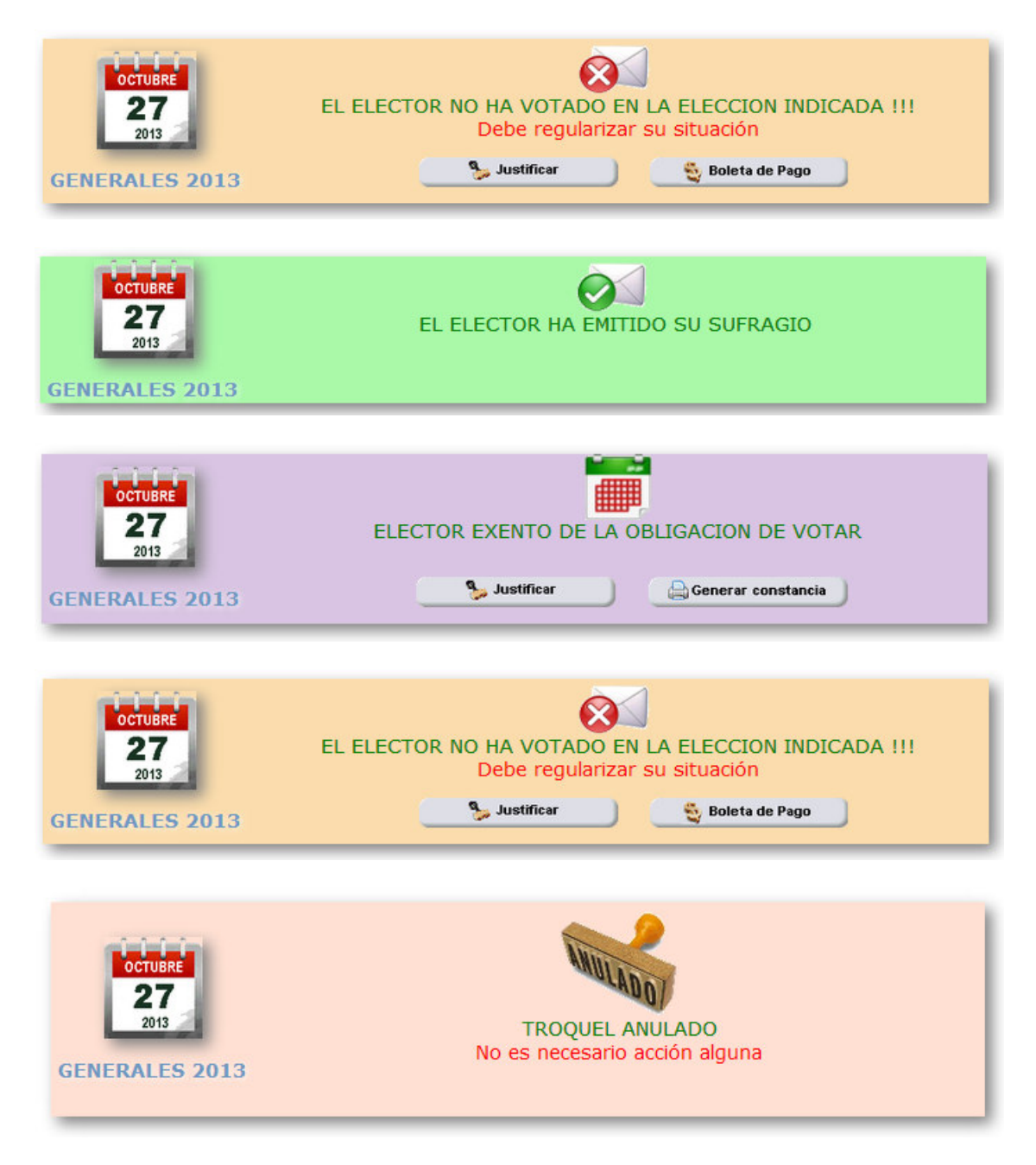

Las acciones a realizar, indicadas por los botones de acciones, dependerán del estado del elector. Por ejemplo: Si el estado es "EL ELECTOR NO HA VOTADO EN LA ELECCION INDICADA" tendremos la posibilidad de justificarlo o de emitir la boleta de pago para la multa correspondiente.

SI posicionamos el Mouse sobre el icono que indica el estado del elector se abrirá un "tooltip" que nos brindará información adicional

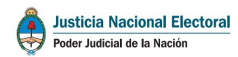

| Registro de Infractores al deber de votar<br>Art. 18 Código Electoral Nacional               |      |
|----------------------------------------------------------------------------------------------|------|
| Registro de Infractores al deber de vota                                                     | ,    |
| Acceso Externo para Dependencias Autorizadas                                                 |      |
| Matricula Nº 35.092.023 Apellido y nombres BONAZZOLA, RODE                                   | ligo |
| CCTUBRE<br>27<br>2013<br>CENERALES 2013<br>CENERALES 2013<br>CItck para más<br>Otra consulta | I)   |
| JUSTICIA ELECTORAL NACIONAL<br>Foder Judicial de la Nación                                   |      |

Si además hacemos clic sobre este icono podremos obtener toda la información sobre los eventos por los que ha pasado el elector.

|                     | -                           | · · ·     |                                        |       |
|---------------------|-----------------------------|-----------|----------------------------------------|-------|
|                     |                             |           | CERRAR                                 | [Esc] |
|                     | i                           |           |                                        |       |
| Int                 | ormación sobre              | eventos   | del CUE                                |       |
| Fecha               | Usuario                     | Dir IP    | Estado / Motivo                        |       |
| 2013-11-07 08:52:54 | admin21<br>Usuario SANTA FE | 60.1.2.88 | VOTO<br>TROQUEL NO LEIDO               | Ξ     |
| 2013-11-07 08:53:48 | admin21<br>Usuario SANTA FE | 60.1.2.88 | NO VOTO<br>TROQUEL LEIDO               |       |
| 2013-11-07 08:54:52 | admin21<br>Usuario SANTA FE | 60.1.2.88 | EXENTO Art.18<br>MENOR DE 18 AÑOS      |       |
| 2013-11-07 08:55:36 | admin21<br>Usuario SANTA FE | 60.1.2.88 | VOTO<br>EMISION DE VOTO                |       |
| 2013-11-07 08:56:33 | admin21<br>Usuario SANTA FE | 60.1.2.88 | CUE ANULADO<br>ELECTOR ANULADO (TACHA) | -     |

Si por alguna cuestión se ingresa № de documento no válido para ese distrito, verá la siguiente pantalla. Asegúrese que la matrícula pertenezca al distrito seleccionado y que el sexo sea el correcto.

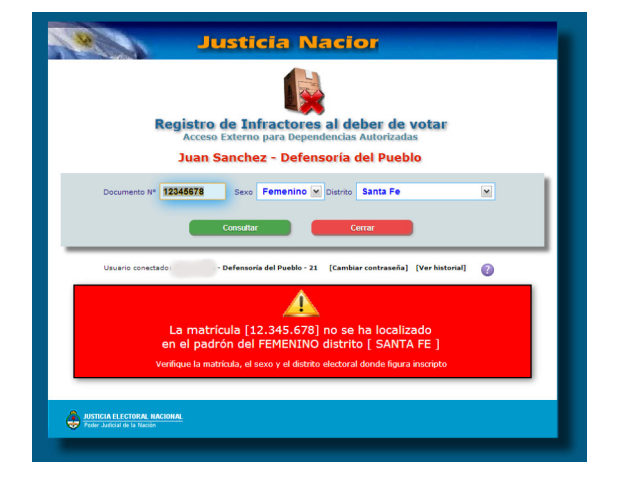

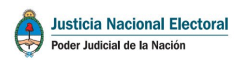

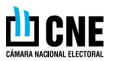

#### 4. Cómo cumplimentar un trámite de justificación

Luego de localizar el elector, y en tanto su estado lo permita, haciendo click sobre el botón Justificar y accederemos a la siguiente ventana

|                                                                     | CERRAR [Esc] |
|---------------------------------------------------------------------|--------------|
| Matrícula Nº13.925.786<br>Apellido y nombresBONAZZOLA, DANIEL DARIO |              |
| JUSTIFICACION DE NO EMISION DEL VOT                                 | го           |
| Motivo de la no emisión del voto - Por favor seleccione -           |              |
| Proceder Certar                                                     |              |
|                                                                     |              |
|                                                                     |              |

Seleccionamos el motivo que más se ajusta a la situación planteada por el elector, y luego oprimimos el botón "**Proceder**".

Hecho esto el sistema nos informará que la Justificación ha sido registrada correctamente.

|                                                                                    | CERRAR [Esc]                                      |
|------------------------------------------------------------------------------------|---------------------------------------------------|
|                                                                                    |                                                   |
| Matrícula Nº32.176.038<br>Apellido y nombresRIBAS, NICOLAS                         |                                                   |
| Justificacion registrada satisf<br>No se ha adjuntado documentaci<br>Cerrar Genera | actoriamente<br>ón al trâmite.<br>r certificación |

Aquí tenemos dos opciones:

- Cerrar: Para finalizar el trámite.
- Generar Certificación: Si oprimimos en esta opción veremos la constancia (Ver Imagen Siguiente).

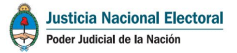

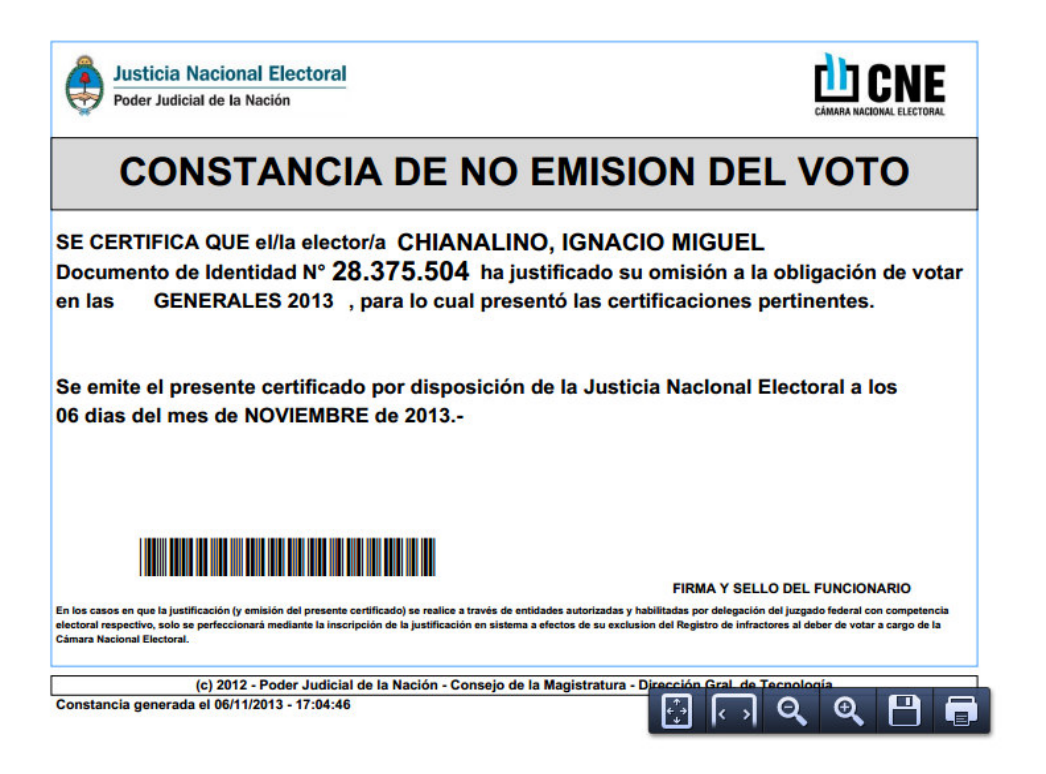

#### 5. Reimpresión de constancia.

Para reimprimir la constancia de un trámite de justificación los pasos son los siguientes:

- Ingresamos el número de documento.
- Seleccionamos el Sexo.
- Distrito donde figure inscripto el elector.
- Oprimimos en el Botón "Consultar".

Una vez hecho esto veremos la siguiente pantalla:

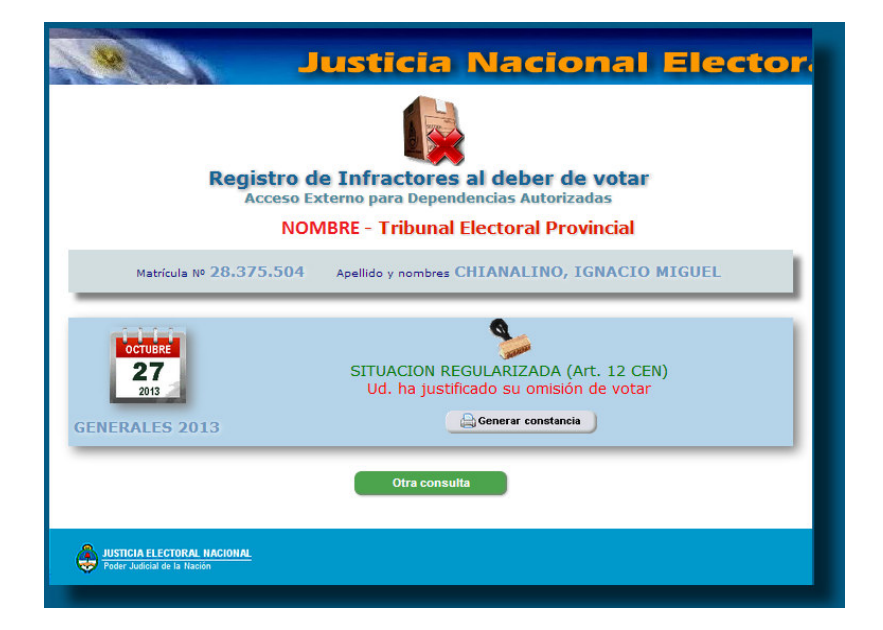

Oprimimos en "Generar constancia" y reimprimimos la misma.

🛄 CNE

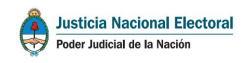

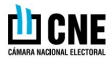

#### 6. Cerrar Sesión.

Para cerrar sesión oprimimos en el botón "cerrar".

| gistro de Infractores al deber de votar                                             |
|-------------------------------------------------------------------------------------|
| Acceso Externo para Dependencias Autorizadas NOMBRE - Tribunal Electoral Provincial |
| Sexo Femenino V Distrito Santa Fe                                                   |
| Consultar Cerrar ?                                                                  |
| o conectado: tep02 - Tribunal Electoral Provincial - 21 [Cambiar contraseña]        |
|                                                                                     |
|                                                                                     |
|                                                                                     |

#### 7. Cambio de Contraseña.

Para realizar el cambio de contraseña oprimimos en el botón que aparece en la parte inferior de la pantalla principal [Cambiar contraseña].

Ingresamos la contraseña actual, la nueva y la confirmación de la misma.

Una vez hecho esto oprimimos en el botón "Cambiar" y la contraseña ha sido cambiada.

|                   | Car<br>Usua          | nbio de contr<br>rio: tep02 -                       | aseña    |  |
|-------------------|----------------------|-----------------------------------------------------|----------|--|
|                   | Contra<br>Nueva<br>C | aseña actual:                                       |          |  |
| JUSTICIA ELECTORA | NACIONAL             | iar <b>a an an an an an an an an an an an an an</b> | Cancelar |  |